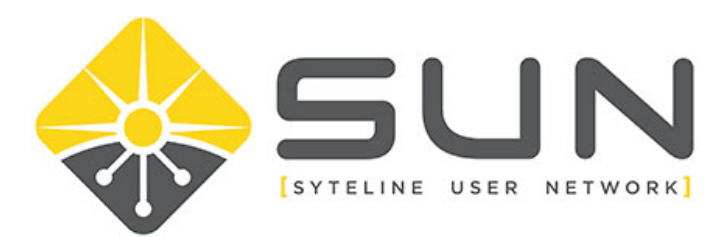

## UPDATING YOUR ORGANIZATION'S INFORMATION

- 1. Log in to the website (sytelineusernetwork.com) as the key contact for the company.
- 2. This should take you to the Member Home Page. If not, select MEMBER HOME from the menu bar.

| Home | Member Home | About Us | Local Groups | Forums | Dir |
|------|-------------|----------|--------------|--------|-----|
|------|-------------|----------|--------------|--------|-----|

3. Click on MY PROFILE

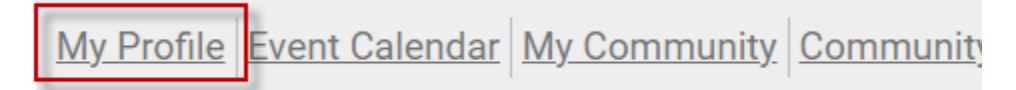

4. For organization key contacts, you will have a link for MY ORGANIZATION. Click on this link.

| Profile | Invoices | My Organization | Forms I've Taken |
|---------|----------|-----------------|------------------|
|         |          |                 |                  |

5. On the organization page, click on the link ORG PROFILE.

| Profile     | Invoices    | My Organization | Fo |
|-------------|-------------|-----------------|----|
| Org Profile | Org Members | Member Invoices | N  |

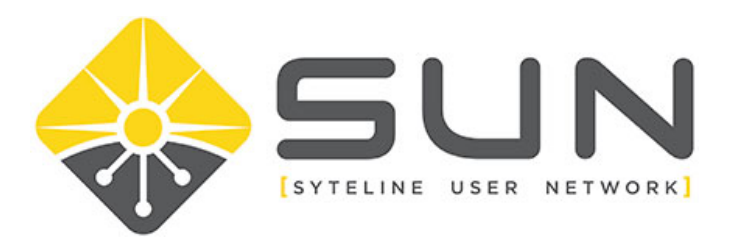

6. On the Org Profile, there will be an EDIT PROFILE button on the far right side. Click this button to modify your organization details.

| My Profile     |                         |                 |              |                         |                          |
|----------------|-------------------------|-----------------|--------------|-------------------------|--------------------------|
| Profile        |                         | My Organization |              |                         | Settings                 |
| Org Profile    | Org Members             | Member Invoices | Member Forms |                         |                          |
| Organization ( | Jump To Profile Details |                 |              |                         | Member Status:<br>Active |
| Joined         |                         | Last Renewal    | Exp<br>12/   | iration Date<br>31/2023 |                          |
| About Me       |                         |                 |              |                         | Edit Profile             |

7. Once complete, either click SAVE PROFILE on the upper right area of the page.

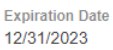

| Cancel | Save Profile |
|--------|--------------|
|        |              |